# **PathTracker** Making Drilling Easier

🗋 🗁 🚍 🧕 🙆 🚵 🥍 🧿 🏚 🔮 🔍 🛋 📓 📗 🖬 🔶 🕋

North

Meters

0.00

0.00

0.00

0.00

0.00

10.68

27.46

44.23 65.58

61.01

85.20

0.00

East

Meters

0.00 0.00 0.00 0.00 0.00

0.00 0.00 0.00 0.00 0.00

0.00 0.00 0.00 0.00

0.00 0.00 0.00 0.00 0.00

0.00 0.00 0.00 0.00 0.00

0.00 0.00 0.00 0.00 0.00

15.83 10.68

40.70 27.46

90.45 61.01 0.00 0.00 0.00

106.57 85.20 45.86 10.00 45.00

0.00 0.00 0.00

Section Dogleg

/30m /30 m /30 m

> 0.00 0.00

90.00

0.00 0.00

0.00 0.00 0.00

Meters

Trnrate

0.00

0.00

0.00 90.00

0.00

BldRate

Comment

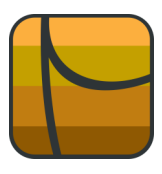

## Tips | Tricks | News-Info | #2

<u>View Tools Window Help</u>

ted on: 0.0000

0.00 56.00

0.00 56.00

90.00 56.00

Meters Degrees Degrees

90.00 0.00 56.00

0.00 56.00

0.00 56.00

90.00 56.00

270.00 90.00 56.00

TVD

Meters

0.00

30.00

60.00

90.00

120.00

150.00

180.00

199.10

199.10

199.10

201.85

199.10

SubSea

Meters

0.00

-30.00

-60.00

-90.00

-120.00

-150.00

-180.00

-199.10

-199.10

-199.10

-199.10

-201.85

Company: Well Name: PathTracker Tip

calcula

0.00 0.00 0.00

30.00

60.00 0.00 56.00

120.00

5 6 180.00

8 240.00

9 10 300.00 90.00 56.00

11 330.00 80.00 11.00

150.00

210.00

Depth Inc Azimuth

Edit

Displaying Build Rate & Turn Rate with Negative Values

### Displaying Build Rate and Turn Rate with negative values.

|   | By default,        |
|---|--------------------|
|   | PathTracker will   |
|   | display Build Rate |
| Į | and Turn Rate as   |
|   | positive values.   |

#### However,

PathTracker enables users to display drop rates and left turns as negative values.

To display left turns with a negative value, right click on the "Trnrate" column and select "Edit Column Contents"

44.23

| Path         | racker         |             |                |               |         |             |             |                     |        |         |                               |
|--------------|----------------|-------------|----------------|---------------|---------|-------------|-------------|---------------------|--------|---------|-------------------------------|
| ie           | Edit View      | Tools V     | Vindow Help    | p             |         |             |             |                     |        |         |                               |
| <b>_</b> C\  | ProgramData    | NathTracker | Survey\PathTra | acker Tip.sr6 |         |             |             |                     |        |         |                               |
|              |                |             | i j j          |               | 01/ t   |             |             | <b>î</b> ( <b>î</b> |        |         | 🗐 🕕 📥                         |
|              | <u> </u>       |             |                |               |         |             |             |                     |        |         |                               |
| Com<br>Well  | pany:<br>Name: | PathTrac    | ker Tip        |               |         |             |             |                     |        |         |                               |
| -008         | tion:          |             |                |               |         |             |             |                     |        |         |                               |
|              |                |             |                |               |         |             |             |                     |        |         |                               |
| Sect         | ion calcu      | lated on:   | 0.0000         |               | Cal     | culation Me | thod: Minir | num Curv            | ature  |         |                               |
| #            | Depth          | Inc         | Azimuth        | TVD           | SubSea  | North       | East        | Section             | Dogleg | BldRate | Trnrate Comment               |
|              | Meters         | Degrees     | Degrees        | Meters        | Meters  | Meters      | Meters      | Meters              | /30m   | /30 m   | /30 m                         |
| 0            | 0.00           | 0.00        | 0.00           | 0.00          | 0.00    | 0.00        | 0.00        | 0.00                | 0.00   | 0.00    | 0.00                          |
| 1            | 30.00          | 0.00        | 56.00          | 30.00         | -30.00  | 0.00        | 0.00        | 0.00                | 0.00   | 0.00    | Insert Column                 |
| 2            | 60.00          | 0.00        | 56.00          | 60.00         | -60.00  | 0.00        | 0.00        | 0.00                | 0.00   | 0.00    | Delete Column                 |
| 3            | 90.00          | 0.00        | 56.00          | 90.00         | -90.00  | 0.00        | 0.00        | 0.00                | 0.00   | 0.00    | Edit Column Contents          |
| 4            | 120.00         | 0.00        | 56.00          | 120.00        | -120.00 | 0.00        | 0.00        | 0.00                | 0.00   | 0.00    | Save Column Format            |
| 5            | 150.00         | 0.00        | 56.00          | 150.00        | -150.00 | 0.00        | 0.00        | 0.00                | 0.00   | 0.00    | Load Column Format            |
| 6            | 180.00         | 0.00        | 56.00          | 180.00        | -180.00 | 0.00        | 0.00        | 0.00                | 0.00   | 0.00    | Set as Default Display Format |
| 7            | 210.00         | 90.00       | 56.00          | 199.10        | -199.10 | 10.68       | 15.83       | 10.68               | 90.00  | 90.00   | Restore System Settings       |
|              | 240.00         | 90.00       | 56.00          | 199.10        | -199.10 | 27.46       | 40.70       | 27.46               | 0.00   | 0.00    | Grid Designer                 |
| 8            | 270.00         | 90.00       | 56.00          | 199.10        | -199.10 | 44.23       | 65.58       | 44.23               | 0.00   | 0.00    | Copy to Clipboard             |
| 8<br>9       |                |             | 56.00          | 100 10        | -199.10 | 61.01       | 90.45       | 61.01               | 0.00   | 0.00    | Grid Help                     |
| 8<br>9<br>10 | 300.00         | 90.00       | 50.00          | 100.10        |         |             |             |                     |        |         |                               |

### The "Curvature Unit" column displays the number 30.

| Edit Column Content                                                           |                                                                         |
|-------------------------------------------------------------------------------|-------------------------------------------------------------------------|
| Column Contents                                                               | TurnRate 👻                                                              |
| Column Title                                                                  | Trnrate                                                                 |
| Units                                                                         | Meters                                                                  |
| Units Title                                                                   | /30 m                                                                   |
| Column Width                                                                  | 60                                                                      |
| Curvature Unit                                                                | 30                                                                      |
| Set Number Style                                                              |                                                                         |
| <ul> <li>Decimal</li> <li>Deg:Min</li> <li>Deg:Min:Sec</li> <li>45</li> </ul> | Quadrant<br>2 Decimals                                                  |
| To change the col<br>line between the co<br>the column w                      | umn width, click on the<br>olumn headers and drag<br>vider or narrower. |
| <u>o</u> k <u>c</u>                                                           | ancel <u>H</u> elp                                                      |
|                                                                               |                                                                         |

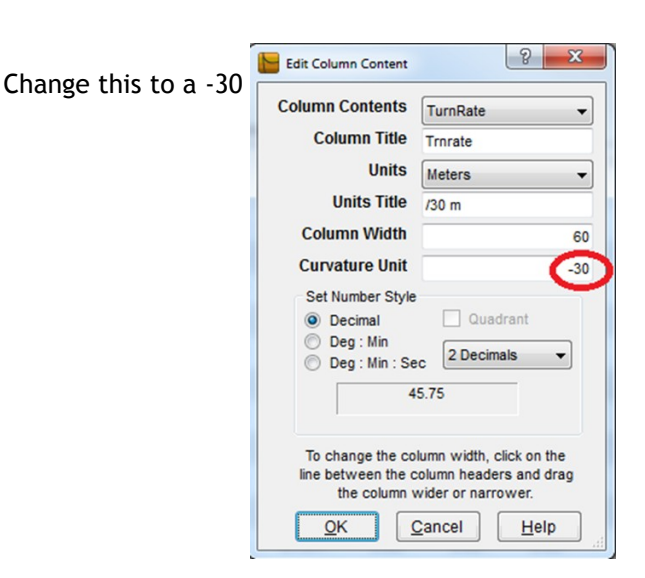

Click OK

| Path1              | racker                    |                        |                                               |               |         |             |             |              |        |         |         |         |
|--------------------|---------------------------|------------------------|-----------------------------------------------|---------------|---------|-------------|-------------|--------------|--------|---------|---------|---------|
| Elle               | <u>E</u> dit <u>V</u> iew | <u>T</u> ools <u>V</u> | (indow <u>H</u> elp                           | ,<br>,        |         |             |             |              |        |         |         |         |
| <mark>  </mark> с\ | ProgramData               | \PathTracker\          | Survey\PathTra                                | icker Tip.srő |         |             |             |              |        |         |         | - • ×   |
|                    |                           |                        | <u> i i i i i i i i i i i i i i i i i i i</u> |               | 01 +    |             |             | <b>î</b> (î) |        | a ra    |         |         |
|                    |                           |                        |                                               |               |         |             |             |              |        |         |         |         |
| Well               | pany:<br>Name:            | PathTrac               | ker Tip                                       |               |         |             |             |              |        |         |         |         |
| Loca               | tion:                     |                        |                                               |               |         |             |             |              |        |         |         |         |
|                    |                           |                        |                                               |               |         |             |             |              |        |         |         |         |
| Sect               | ion calcu                 | lated on:              | 0.0000                                        |               | Cal     | culation Me | thod: Minir | num Curva    | ature  |         |         |         |
| #                  | Depth                     | Inc                    | Azimuth                                       | TVD           | SubSea  | North       | East        | Section      | Dogleg | BldRate | Trnrate | Comment |
|                    | Meters                    | Degrees                | Degrees                                       | Meters        | Meters  | Meters      | Meters      | Meters       | /30m   | /30 m   | /30 m   |         |
| 0                  | 0.00                      | 0.00                   | 0.00                                          | 0.00          | 0.00    | 0.00        | 0.00        | 0.00         | 0.00   | 0.00    | 0.00    |         |
| 1                  | 30.00                     | 0.00                   | 56.00                                         | 30.00         | -30.00  | 0.00        | 0.00        | 0.00         | 0.00   | 0.00    | 0.00    |         |
| 2                  | 60.00                     | 0.00                   | 56.00                                         | 60.00         | -60.00  | 0.00        | 0.00        | 0.00         | 0.00   | 0.00    | 0.00    |         |
| 3                  | 90.00                     | 0.00                   | 56.00                                         | 90.00         | -90.00  | 0.00        | 0.00        | 0.00         | 0.00   | 0.00    | 0.00    |         |
| 4                  | 120.00                    | 0.00                   | 56.00                                         | 120.00        | -120.00 | 0.00        | 0.00        | 0.00         | 0.00   | 0.00    | 0.00    |         |
| 5                  | 150.00                    | 0.00                   | 56.00                                         | 150.00        | -150.00 | 0.00        | 0.00        | 0.00         | 0.00   | 0.00    | 0.00    |         |
| 6                  | 180.00                    | 0.00                   | 56.00                                         | 180.00        | -180.00 | 0.00        | 0.00        | 0.00         | 0.00   | 0.00    | 0.00    |         |
| 7                  | 210.00                    | 90.00                  | 56.00                                         | 199.10        | -199.10 | 10.68       | 15.83       | 10.68        | 90.00  | 90.00   | 0.00    |         |
| 8                  | 240.00                    | 90.00                  | 56.00                                         | 199.10        | -199.10 | 27.46       | 40.70       | 27.46        | 0.00   | 0.00    | 0.00    |         |
| 9                  | 270.00                    | 90.00                  | 56.00                                         | 199.10        | -199.10 | 44.23       | 65.58       | 44.23        | 0.00   | 0.00    | 0.00    |         |
| 10                 | 300.00                    | 90.00                  | 56.00                                         | 199.10        | -199.10 | 61.01       | 90.45       | 61.01        | 0.00   | 0.00    | 0.00    |         |
| 11                 | 330.00                    | 80.00                  | 11.00                                         | 201.85        | -201.85 | 85.20       | 106.57      | 85.20        | 45.86  | 10.00   | -45.00  |         |
|                    |                           |                        |                                               |               |         |             |             |              |        |         | $\sim$  |         |

Now left turns will display with a negative value.

\*\*The "Build Rate" can be configured the same way.

To preserve these settings for future use you can "Right Click" anywhere on the survey file and select "Set as Default Display Format"

|                 | File Edit                | View Tool | ls Window | Help   |                                                                                         |             |             |          |        |         |                    |             |
|-----------------|--------------------------|-----------|-----------|--------|-----------------------------------------------------------------------------------------|-------------|-------------|----------|--------|---------|--------------------|-------------|
| mi<br>ell<br>ca | pany:<br>Name:<br>ation: | PathTrac  | ker Tip   |        | <b>01</b><br>20<br>20<br>20<br>20<br>20<br>20<br>20<br>20<br>20<br>20<br>20<br>20<br>20 | 0           | ]           | ê I      | •      |         |                    | 👍 🕐         |
| ct              | ion calcu                | lated on: | 0.0000    |        | Cal                                                                                     | culation Me | thod: Minir | num Curv | ature  |         |                    |             |
|                 | Depth                    | Inc       | Azimuth   | Notoro | Subsea                                                                                  | North       | East        | Section  | Uogleg | BidRate | Irnrate<br>(20 m   | Comment     |
|                 | Meters                   | Degrees   | Degrees   | Meters | Meters                                                                                  | Meters      | meters      | Meters   | /3011  | /3011   | /30 m              |             |
|                 | 0.00                     | 0.00      | 0.00      | 0.00   | 0.00                                                                                    | 0.00        | 0.00        | 0.00     | 0.00   |         | Insert Column      |             |
| 1               | 30.00                    | 0.00      | 56.00     | 30.00  | -30.00                                                                                  | 0.00        | 0.00        | 0.00     | 0.00   |         | Delete Column      |             |
| 2               | 60.00                    | 0.00      | 56.00     | 60.00  | -60.00                                                                                  | 0.00        | 0.00        | 0.00     | 0.00   |         | Edit Column Com    | tents       |
| 3               | 90.00                    | 0.00      | 56.00     | 90.00  | -90.00                                                                                  | 0.00        | 0.00        | 0.00     | 0.00   |         | Co                 |             |
| 4               | 120.00                   | 0.00      | 56.00     | 120.00 | -120.00                                                                                 | 0.00        | 0.00        | 0.00     | 0.00   |         | Save Column For    | mat         |
| 5               | 150.00                   | 0.00      | 56.00     | 150.00 | -150.00                                                                                 | 0.00        | 0.00        | 0.00     | 0.00   |         | Cot as Default Die | mat Council |
| 6               | 180.00                   | 0.00      | 56.00     | 180.00 | -180.00                                                                                 | 0.00        | 0.00        | 0.00     | 0.00   | _       | Bestern Custom C   | play Format |
| 7               | 210.00                   | 90.00     | 56.00     | 199.10 | -199.10                                                                                 | 10.68       | 15.83       | 10.68    | 90.00  |         | Restore system se  | rungs       |
| 8               | 240.00                   | 90.00     | 56.00     | 199.10 | -199.10                                                                                 | 27.46       | 40.70       | 27.46    | 0.00   |         | Grid Designer      |             |
| 9               | 270.00                   | 90.00     | 56.00     | 199.10 | -199.10                                                                                 | 44.23       | 65.58       | 44.23    | 0.00   |         | Copy to Clipboard  | đ           |
| 10              | 300.00                   | 90.00     | 56.00     | 199,10 | -199.10                                                                                 | 61.01       | 90.45       | 61.01    | 0.00   |         | Grid Help          |             |
|                 |                          |           |           |        |                                                                                         |             |             |          |        | _       |                    |             |

To remove your name from our mailing list, please click here Questions or comments E-mail us at customer.service@PathTracker.com or call 403-261-6662 Copyright ©1998-2012 1429275 Alberta Corp. Please visit us at www.pathtracker.com for additional information.